① 登录中国国际贸易"单一窗口"标准版(以下简称"单一窗口", 网址: http://www.singlewindow.cn/) "企业资质"子系统或"互 联网+海关"(网址: <u>http://online.customs.gov.cn/) "企业管</u> <u>理"子系统。</u>

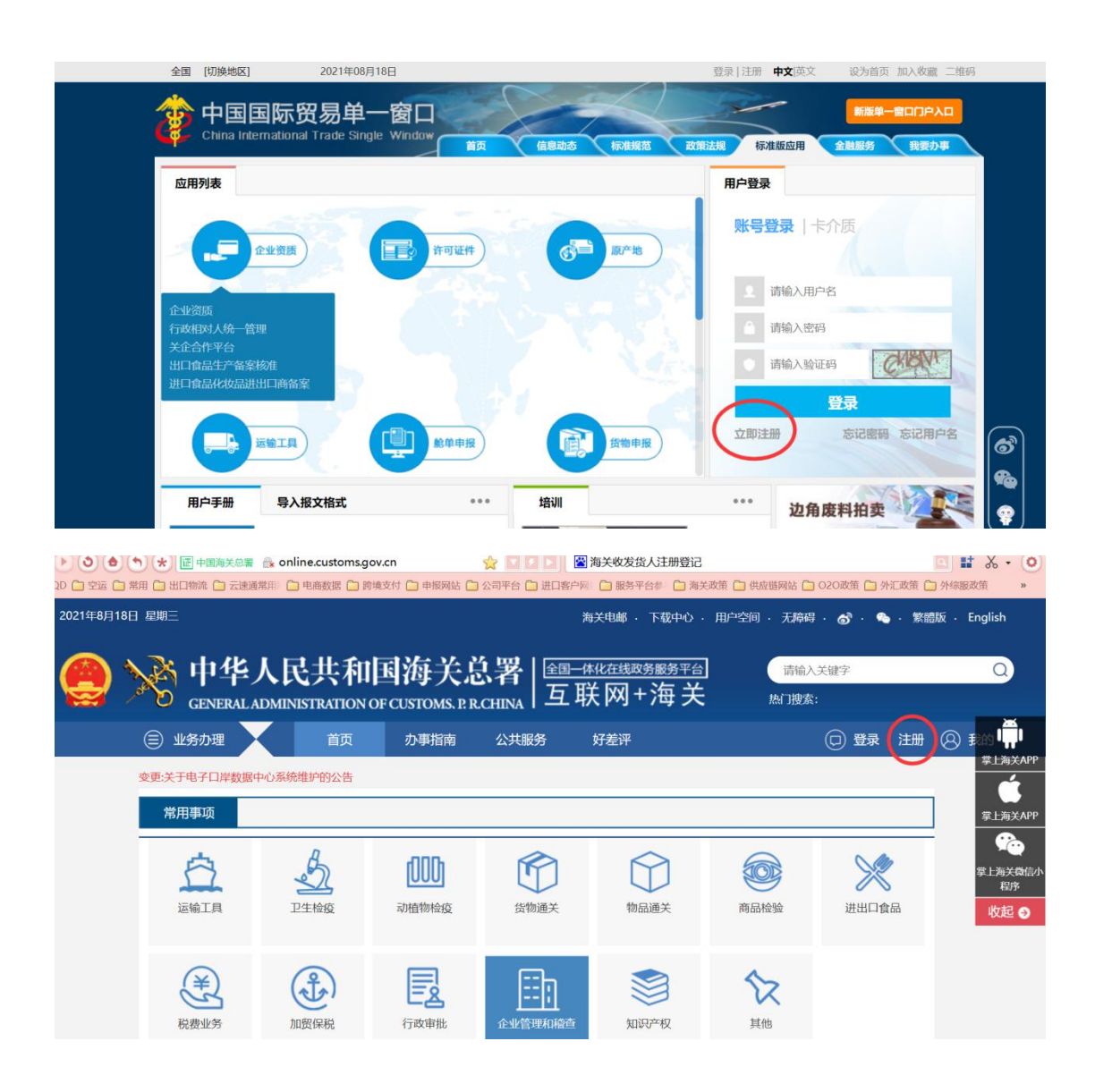

## 2. 进入注册界面:

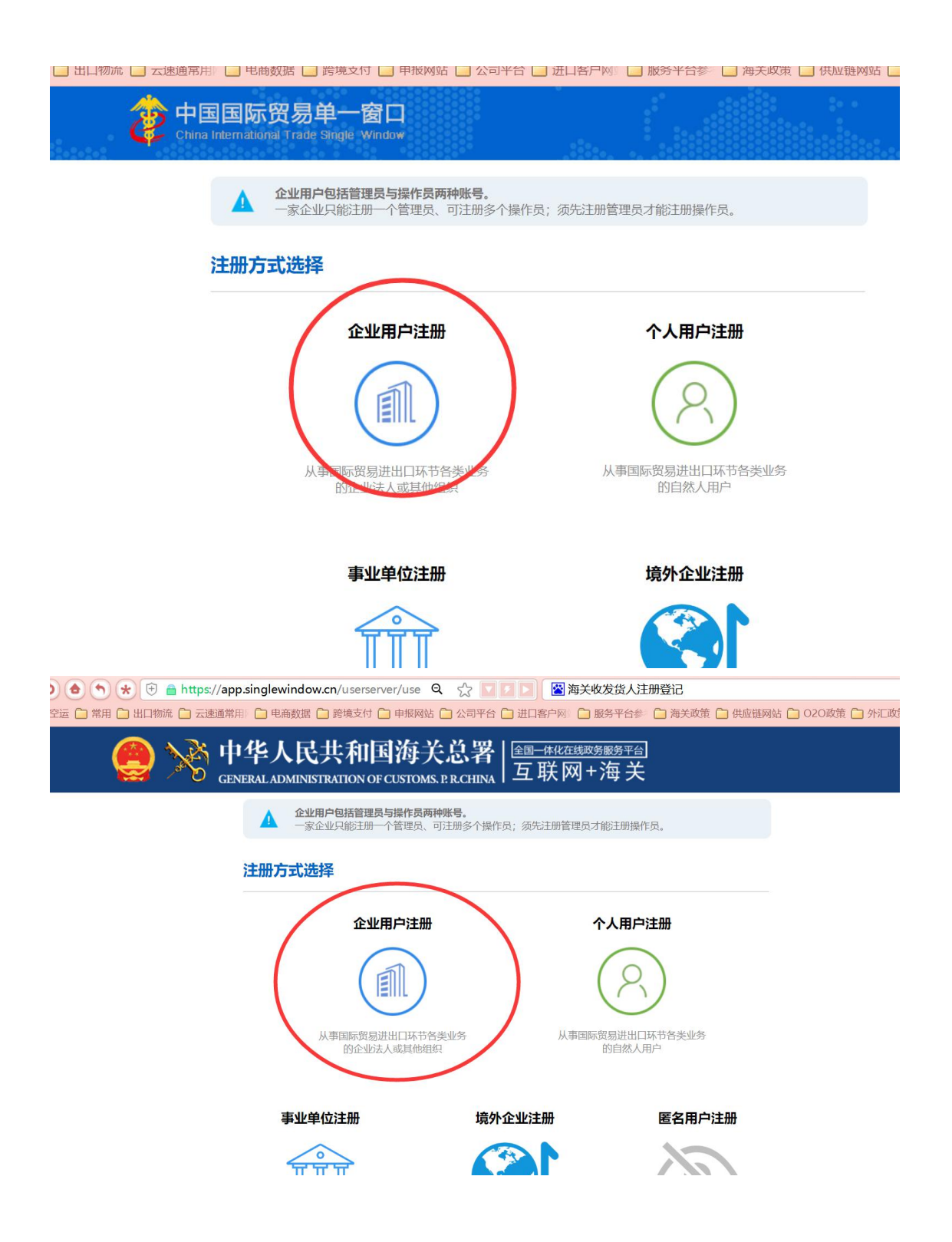

## 3. 选择无卡用户

|                |         | -                                   |                                                       |             |                                         |                                |          |              |         |
|----------------|---------|-------------------------------------|-------------------------------------------------------|-------------|-----------------------------------------|--------------------------------|----------|--------------|---------|
| 空运 🧰 常用 🧰 出口物流 | 🗀 云速通常用 | 🗋 电商数据 🛄 跨境                         | 支付 🧰 申报网站 🧰 公司                                        | 1平台 🗋 进口客户网 | 🗋 服务平台参                                 | □ 海关政策 □                       | )供应链网站 🗀 | 020政策 🫅 外汇政策 | 🎦 外综服政制 |
| :<br>          |         | 国国际贸易单-<br>International Trade Sing | 一窗口<br>jié Window                                     | .::::-      |                                         |                                |          |              |         |
|                |         | 企业用户注册                              |                                                       |             |                                         |                                |          |              |         |
|                |         |                                     | •                                                     |             |                                         |                                |          |              |         |
|                |         | 持电子口岸10<br>法人<br>操作员卡               | <b>有卡用户</b><br>C卡的用户可插卡快速注册<br>(卡可注册管理员<br>可注册管理员与操作员 |             | <b>无卡</b><br>暂无IC-<br>可以手工录入的<br>无卡用户仅可 | 用户<br>时月户<br>功方式进行注册<br>可注册管理员 |          |              |         |
|                |         | C                                   | 注册                                                    |             | 注                                       | ₩                              |          |              |         |
|                |         |                                     |                                                       |             |                                         |                                |          |              |         |

## 4. 填写注册信息

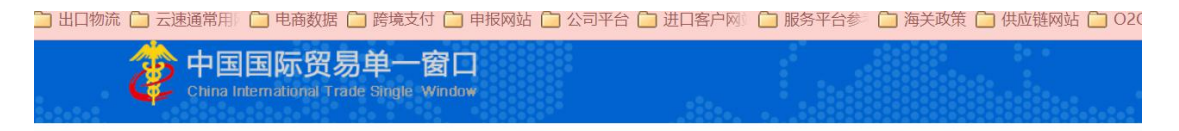

## 管理员账号注册

| <b>1</b><br>企业基本信息 | 2<br>管理员账号信息    | <b>3</b><br>完成  |
|--------------------|-----------------|-----------------|
|                    | 企业基本信息          |                 |
|                    | *接入地区 请选择地区     | Ŧ               |
| *统一社会              | 会信用代码           |                 |
| *组织机构代码(主体         | •标识码) 9位组织机构代码( | (主体标识码),"-"不用录入 |
| *企业                | 业中文名称           |                 |
| *法人 (负责            | 長人) 姓名          |                 |
| *法人(负责人)           | 证件类型 身份证        | ×               |
| *法人 (负责人)          | 证件号码            |                 |
| *白/心正左方            |                 |                 |

5. 账号密码登录后,进入企业资质。

| 全国 [切换地区] 2                           | 2021年08月18日                             | 登录   注册 中文 英文 设为首页 加入收藏 二维码        |
|---------------------------------------|-----------------------------------------|------------------------------------|
|                                       | 易单一窗口<br>ade Single Window 篇页 偏思动态 标准规范 | 新羅牟一窗口口户入口<br>政策法規 标准板应用 金融服务 我要办事 |
| 应用列表                                  |                                         | 用户登录                               |
|                                       | 102th                                   | <b>张号登录</b> 卡介质                    |
| Automatic                             |                                         | ▲ 请输入用户名                           |
| 企业资质<br>行政相对人统一管理                     |                                         | 请输入密码                              |
| 关企合作平台<br>出口食品生产备案核准<br>进口食品化妆品进出口商备案 |                                         | ◎ 请输入验证码                           |
|                                       |                                         | 気管の                                |
| 正統工具                                  | ▲ ● 申报<br>▲ ● 申报<br>● ⑤ ● 申报            | 立即注册 忘记意得 忘记用户名                    |
| 用户手册导入报文                              | 格式 ••• 培训                               | ···· 边角废料拍卖                        |

进入后,点击海关企业通用资质---企业备案----备案申请---看
是否工商注册的时候已经同步有信息

| 三 应用 👔             | 中国国际<br>China Interna | 窗易单一窗口<br>tional Trade Single Window   企业资质 | Ę        |                                       |
|--------------------|-----------------------|---------------------------------------------|----------|---------------------------------------|
| 二 企业资质<br>海关会业通用资度 | <                     | ■ ● ● ● ● ● ● ● ● ● ● ● ● ● ● ● ● ● ● ●     | sette    |                                       |
| 海大正亚通用资质           |                       | 企业基本信息                                      |          |                                       |
| 企业备案               | ~                     | 企业数据由心统一统要 201                              |          | Peulos                                |
| 备室申请               |                       | ·····································       |          | ————————————————————————————————————— |
| ***                | ,                     | 企业经营类别;                                     |          |                                       |
| 旦阅                 |                       | 企业中文名称:                                     | £***     |                                       |
| 对外贸易经营者备实          | <b>≩</b> <            | 企业英文名称 >                                    |          | · •4                                  |
|                    |                       | 工商注册地址 4                                    | ÷t≊v.    |                                       |
|                    |                       | 企业英文地址 C                                    |          | ad 39-1 Re                            |
|                    |                       | 其他经营地址                                      |          |                                       |
|                    |                       | 经济区划组                                       | <u>×</u> |                                       |

 7.如果已同步工商注册信息,查看海关审批状态,如果不是"审批 通过"状态,是"海关入库成功"或其他状态,请电话联系备案海关 (12360海关统一服务电话),请海关审批一下或按照属地海关要求 补充信息或资料办理。

| 三 应用 👔 中国国际贸<br>China Intern | <b>湯単一窗口</b><br>hational Trade Single Window   企   | 业资质              |             |             | ¥           | 0             |
|------------------------------|----------------------------------------------------|------------------|-------------|-------------|-------------|---------------|
| 日企业资质 🗸 🗏                    | ● 首页 音変申请 ◎                                        |                  |             |             |             | ▶ 关f          |
| 海关企业通用资质 >                   | 前 副隊  811年 <mark>- 0 企业信息打印</mark> - 0 报<br>◇业基本信息 | 关人员信息打印 🖨 备案回执打印 |             |             | _           |               |
| 备彩曲语                         | 企业数据中心统一编号 0                                       |                  | 作业统一编号      |             | 状态演         | ₹批/m/寸        |
| 每安信息杰莱中法                     | 统一社会信用代码;                                          |                  | 海关注册编码      |             | 检验检疫备实号     |               |
| MACH HALL                    | 企业经营类别                                             |                  | 行政区划        |             | 备案海关        |               |
| 现在中国                         | 企业中文名称《                                            |                  |             |             |             |               |
| 注明申请                         | 企业英文名                                              |                  |             |             |             |               |
| 查词 〈                         | 工商注册地址 判                                           |                  |             |             | 邮政编码        |               |
| 对外贸易经营者备案 〈                  | 企业英文地址,                                            |                  |             |             |             |               |
|                              | 其他经营地址                                             |                  |             |             |             |               |
|                              | 经济区划很                                              |                  |             |             | 特殊贸易区域      |               |
|                              | 组织机构类型                                             |                  | 经济类型        | 可)          | 行业种类,       |               |
|                              | 企业类别。                                              | 1                | 是否快件运营企业    |             | 快递业务经营许可证号  |               |
|                              | 法定代表人                                              |                  | 法定代表人证件类型   |             | 法定代表人证件号码   |               |
|                              | 法定代表人固定电话                                          | 电话 - 分机号         | 法定代表人移动电话   | 3           | 法定代表人电子邮箱   | 提定代表人/负责人电子邮箱 |
|                              | 海关业务联系。                                            |                  | 海关业务联系人移动电话 |             | 海关业务联系人固定电话 | 区号 · 电话 · 分机号 |
|                              | 上级单位统一社会信用代码                                       | 单位,诸勿填写任何有关上级!   | 与上级单位关系 按空时 | B键检索、支持模糊查询 | 海关业务联系人电子邮箱 |               |
|                              | 上级单位名称 位,请勿填写任何有关上级单位的信息                           |                  |             |             | 市场主体举型      |               |
|                              | 经营范围1                                              | la.              |             |             |             | 字节) 😄         |
|                              | 备注                                                 |                  |             |             |             |               |

8. 审批通过后,至此页面打印海关备案回执。

|                            |                                                          |                         |                                                       | 88 J - C |
|----------------------------|----------------------------------------------------------|-------------------------|-------------------------------------------------------|----------|
| 三 应用 2000 中国国際<br>China In | <b>际贸易单一窗口</b><br>ternational Trade Single Window ┃ 企业资质 |                         | 河南云速通跨境电子商务有限公司 2100030042567<br>卡介质有效期截至:2030年02月12日 | 心温出      |
| 日企业资质 <                    | ■ 📢 首页 申請単直向 🛇 香案信息直向 🛇 香案申请 🖸 香袋                        |                         |                                                       | ▶ 关闭操    |
| 海关企业通用资质 〈                 | (音 調味) 四哲存 ⊖ 企业信息打印 ⊖ 报关人员信息打印 → 备案回执打印<br>マ 企业基本信息      |                         |                                                       |          |
| 企业音案 〈                     | 尒小数堰中心统一编号℃                                              | 作业统一编号                  | 状态 审批通过                                               |          |
| 首変申请                       | 统一社会信用代码                                                 | 海关注册编码                  | 检验检疫情素可                                               |          |
| 备案信息变更申请                   | 企业经营类别                                                   | 行政区划 词                  | 备案海关                                                  |          |
| 换证申请                       | 企业中文名称问                                                  |                         |                                                       |          |
| 注销申请                       | 企业英文名称                                                   |                         |                                                       |          |
| 查询 〈                       | 工商注册地址                                                   |                         | 自动攻编码                                                 |          |
| 对外贸易经营者备案 〈                | 企业英文地址                                                   |                         |                                                       |          |
|                            | 其他经营地址                                                   |                         |                                                       |          |
|                            | 经济区划 /*                                                  |                         | 特殊贸易区域                                                |          |
|                            | 组织机构类型                                                   | 经济类型家                   | 行业种约                                                  |          |
|                            | 企业类别。                                                    | 是否快件运营企业                | 快递业务经营许可证号                                            |          |
|                            | 法定代表人                                                    | 法定代表人证件类型               | 法定代表人证件号码 4                                           |          |
|                            | 法定代表人固定电话 区号 电话 - 分机号                                    | 法定代表人移动电视               | 法定代表人电子邮箱 法定代表人/负责人电子邮箱                               |          |
|                            | 海关业务联系人                                                  | 海关业务联系人移动电话 」3          | 海关业务联系人固定电话 区号 - 电话 - 今月                              | 1号       |
|                            | 上级单位统一社会信用代码 若无上级单位,请勿填写任何有关上级                           | 5 与上级单位关系 按空格键检索、支持模糊查询 | 海关业务联系人电子邮箱                                           |          |
|                            | 上级单位名称 若无上级单位,请勿填写任何有关上级                                 | 单位的信息                   | 市场主体类型                                                |          |